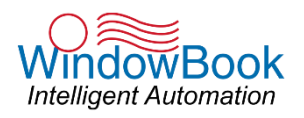

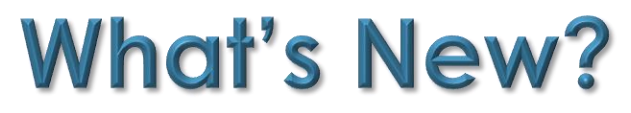

April 28, 2020 and May 8, 2020

### Take advantage of this in-depth view of What's New in Window Book's latest software release.

"Enhancements" only are detailed in this document. "Bug Fix" information can be found in the Technical Release Notes provided on each product's Software Download web page.

Dozens of projects are underway to add new functionality and improve user experience -- most of which are based on <u>your</u> suggestions!

~ Want to review a past "What's New" document for an older software release? ~

Go to <u>https://www.windowbook.com/Support/Downloads</u> and select the product you want information for.

On the product's Downloads page, scroll down and click the "All Release Notes" button.

Click on the version or release you want information for to expand/view the Release Notes for it.

| atest DAT-MAIL™ MS-S                     |                                          |  |
|------------------------------------------|------------------------------------------|--|
| Download DAT-MAIL <sup>TM</sup> (64-bit) | Download DAT-MAIL <sup>TM</sup> (32-bit) |  |
|                                          |                                          |  |
|                                          |                                          |  |
| elease Notes                             |                                          |  |
| elease Notes                             |                                          |  |
| Al Release Notes                         |                                          |  |

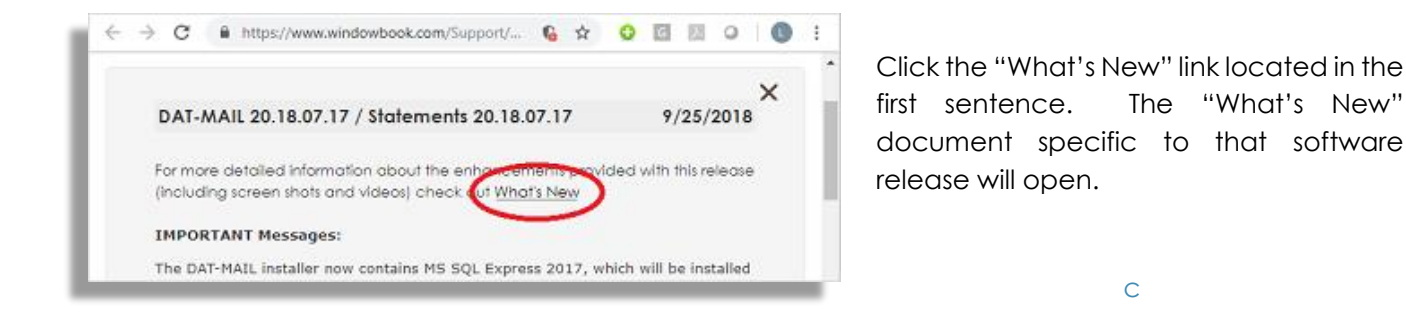

Copyright © 2020 Window Book, Inc. All Rights Reserved.

The instructions and descriptions contained in this document were accurate at the time of publishing; however, succeeding products and documents are subject to change without notice. Therefore, Window Book, Inc. assumes no liability for damages incurred directly or indirectly from errors, omissions, or discrepancies between the product and this document. All product names are trademarks, registered trademarks, or service marks of their respective owners.

### \*\*ATTENTION\*\*

#### **AWAM File Manager & Automation Scheduler Updates**

Changes to the April 28th publication of this document that are recorded in this May 8th version pertain to the AWAM File Manager and Automation Scheduler software applications.

Modifications were made to resolve an issue that was discovered in the AWAM File Manager (version 8.20.13.28) that needed immediate attention. The resolution is available in the newly released version (8.20.13.29). To support these changes, an update to the Automation Scheduler is also required. Version 8.20.3.149 has been updated to 8.20.3.150. For more information, refer to each product's Release Notes.

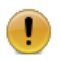

1

Both products must be installed to resolve the AWAM File Manager issue!

#### **Certain Product Installers Have Changed**

With the March release of Window Book's Automation Scheduler and DAT-MAIL software, we introduced the option to update your PostalWeb Connector and PostalWeb Desktop Dashboard software (respectfully) at the same time, to make the updating process easier and faster.

These new installation options require a specific installation update sequence; as well as, some other details that are required to be able to successfully run your Window Book products.

So, if you haven't yet updated to the March release of the Automation Scheduler and DAT-MAIL, we strongly recommend you review the <u>March publication of "What's New?"</u> before attempting to update to this April release. Updating to the March release before updating to this April release, is <u>not</u> necessary; however, the March publication of "What's New?" contains important information and instructions that you need to be aware of when you update these two products any time beyond the March release.

Also recommended is a review of the <u>Automation Scheduler enhancement</u> documented in this April version of What's New/

### DAT-MAIL<sup>™</sup> DAT-MAIL version 21.20.13.20

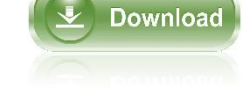

Multi-Carrier Trailer Manifesting now includes support for King Logistics users!
 MCTM isn't just for use with LSC or ALG anymore. <u>Click here</u> to get the important details!

#### Now you can update a pallet's gross weight in Multi-Carrier Trailer Manifesting!

An **Update Gross Weight** button has been added to the Browse Pallet Database screen. <u>Click here</u> to check it out!

#### ✓ DAT-MAIL Editor users can now view their pallet list!

Viewing your pallet list used to be restricted to Multi-Carrier Trailer Manifesting users only, but with this release of DAT-MAIL all that has changed. <u>Click here</u> to discover how we've made it possible for our Editor users to take advantage of having such valuable information right at their fingertips!

#### Troubleshooting in wbSCAN just got easier for LSC/DIME users.

When using LSC/DIME, certain functions in wbSCAN generate calls that communicate with other programs via request/response files. Having access to and being able to view these files can be critical should troubleshooting be necessary. In this release of DAT-MAIL/wbSCAN, we've made doing this super easy. <u>Click here</u> to see how!

#### wbSCAN's Dashboard now provides drill-down capabilities so you can see the pallet information for each job!

<u>Click here</u> to see how we've made the Dashboard an even better way to monitor the production and shipping status of all your jobs!

#### ✓ We made running our Undocumented Piece Audit Report smarter.

The Informed Visibility<sup>®</sup> website allows users to generate files for a lot of different purposes – not just for undocumented piece information. <u>Click here</u> to see what we've done to help insure only the necessary/proper data files are being selected for generating the report!

# Now ALL DAT-MAIL users can take advantage of our PMOD module to mail sacks using ePostage!

Take advantage of drop ship discounts and/or better control in-home delivery dates! Just set up an ePostage account with International Bridge from within DAT-MAIL and you're pretty much ready to go – no postal approvals needed! <u>Click here</u> to get more information.

#### ✓ To assist users, we've added a warning message to a change form in the CQT view.

<u>Click here</u> to get more information.

#### We've made changing Piece Weights a little easier.

We've added a new sort order for piece weights in the Advanced Navigator. <u>Click here</u> to see what we're talking about.

#### 'Mark Pallets for eInduction' is now a Post-processing option in AWAM.

Only relying on a global import setting to automatically set e-induction information can be insufficient for some mailers, so we've made some modifications to our AWAM profile types to remedy this. <u>Click here</u> to get the details!

### AUTOMATION SCHEDULER<sup>TM</sup> Automation Scheduler version 8.20.3.150

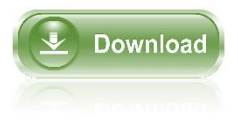

Download

#### ✓ We've made a slight modification to the combined installer logic.

In the March release of the Automation Scheduler, a new installer was introduced that included PostalWeb Connector. <u>Click here</u> to discover the slight modification we made to how the combined installer works.

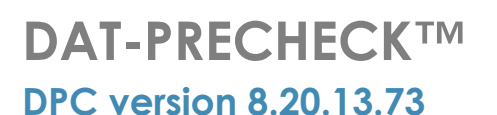

### $\checkmark$ Working smarter so you don't have to.

Now you can set your presort export folder to the same location as the DAT-PreCheck import folder without experiencing any conflicts. <u>CLICK HERE</u> to real all about it!

### AWAM<sup>TM</sup> FILE MANAGER AWAM File Manager version 8.20.13.29

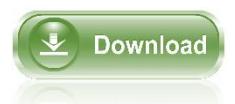

#### ✓ Now you can differentiate workflows for Mail.dats being processed at different facilities.

We've added two additional fields to our Rules function so mailers can use them to help identify Mail.dat files being processed at different facilities. <u>CLICK HERE</u> to get more information!

### ARE YOU UP TO DATE?

### View Products

Check out which products were released with bug fixes or added support for other products.

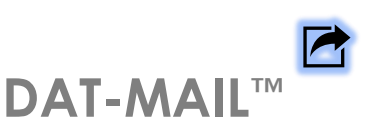

### DAT-MAIL version 21.20.13.20

#### Multi-Carrier Trailer Manifesting now includes support for King Logistics users!

MCTM isn't just for use with LSC or ALG anymore. Now users can set up DAT-MAIL to include King Logistics as a carrier. This new carrier option allows users to send Mail.dat files to King Logistics via an SFTP site of their choosing.

Simply add King Logistics to DAT-MAIL's Carrier list (accessible from the 'File' > 'Carrier List' menus) by inserting a new carrier called King Logistics and entering the user-supplied SFTP credentials in the screen's 'Data Exchange' tab.

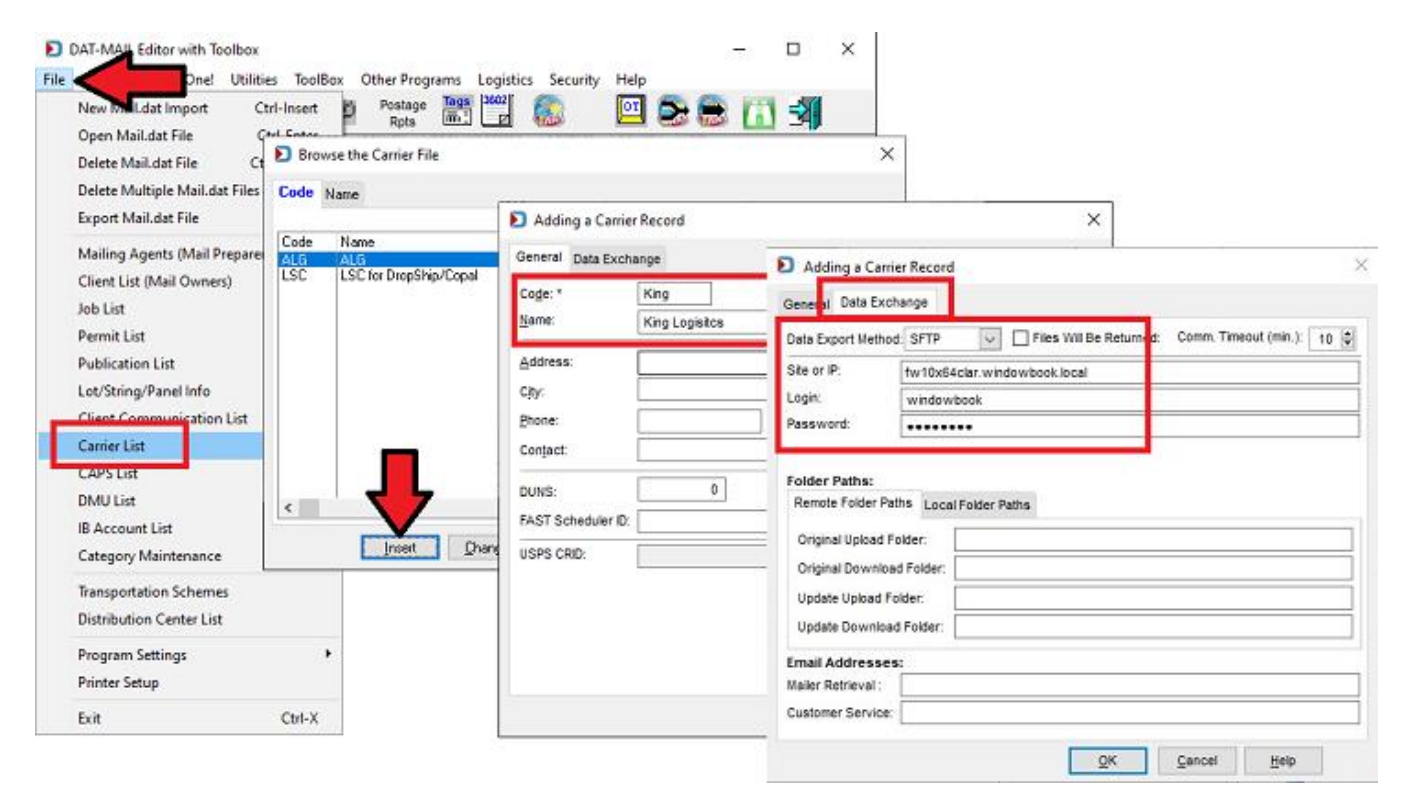

Once King Logistics has been added to the Carrier List, select 'File' > 'Program Settings' > 'Program Setup' to launch the *Setup* screen. Then, select the 'Logistics' tab. A new Logistics Data Exchange option for King Logistics is included on the screen. Use the corresponding browse button to navigate to and select 'King Logistics' from the Carrier List.

|                | reignis      | Export       | Archive         | Advanced  | Settings       | Palet Tracking Intelligent Mail |            |  |  |  |  |
|----------------|--------------|--------------|-----------------|-----------|----------------|---------------------------------|------------|--|--|--|--|
| nport Defaults | Mailer In    | formation    | Planalyzer      | PostalOne | Cistomer       | Concention Start                | Up Options |  |  |  |  |
| laintenance    |              | Labeling     | List Validation |           | Logistics      | PLOD                            |            |  |  |  |  |
| - Logistics    | Data Exch    | ange         |                 |           |                |                                 |            |  |  |  |  |
|                |              |              |                 | (         | Clear Logistic | s Data Exchange:                | ×          |  |  |  |  |
| Carrier 1      | ar LSC Dro   | pShip/Cope   | t LSC           |           | LSC for Drop   | Ship/Copal                      |            |  |  |  |  |
| Carrier 1      | or LSC On    | ePrice:      |                 |           |                |                                 |            |  |  |  |  |
| LSC Cou        | rtesy Palle  | tization Pro | fie:            | 10        |                |                                 |            |  |  |  |  |
| Carrier f      | or ALG Dro   | pShip        | ALG             |           | ALG            |                                 |            |  |  |  |  |
| Carrier 1      | or King Log  | pistics:     | King            |           | King Logistic  | 5                               |            |  |  |  |  |
|                |              |              |                 |           |                |                                 |            |  |  |  |  |
| Muti-Carri     | er Trailer I | /anifest Job | Management      |           |                |                                 |            |  |  |  |  |

With King Logistics set up for use, users will be able to 'Send Mail.dat Files to Logistics Company' from within Multi-Carrier Trailer Manifesting.

| ۲ | Multi-Carrier Trailer Manifesting        | $\times$ |
|---|------------------------------------------|----------|
|   |                                          | -        |
|   |                                          |          |
|   | Send Mail.dat files to Logistics Company |          |
|   | Assign Pallets to Manifests              |          |
|   | View/Dispatch Manifests                  |          |
|   | Reports and Exports                      |          |
|   | Egit                                     |          |
|   |                                          |          |

For more information about Multi-Carrier Trailer Manifesting in DAT-MAIL, refer to the "<u>Multi-Carrier Trailer</u> <u>Manifesting Setup & User Guide</u>".

#### Now you can update a pallet's gross weight in Multi-Carrier Trailer Manifesting!

In this April release of DAT-MAIL, we've added the ability to add/edit gross weight for single and mother pallets, and sibling pallets within Multi-Carrier Trailer Manifesting.

An **Update Gross Weight** button has been added to the Browse Pallet Database screen accessible by using the **Assign Pallets to Manifests** button in Multi-Carrier Trailer Manifesting menu.

| ы | ulti-Carrier Trailer Manifesting         | × |
|---|------------------------------------------|---|
|   |                                          |   |
|   | Send Mail.dat files to Logistics Company |   |
|   | Assign Pallets to Manifests              |   |
|   | ViewDispatch Manifests                   |   |
|   | Beports and Exports                      |   |
|   | Egit                                     |   |
|   |                                          |   |
| _ |                                          | _ |

Users can now enter a new value for the gross weight and also see the percent difference with the original value.

| by Historical HI | Cil dot R | × 4        | *         | Paliets  | 4               | Pieces:      | 25,485         | Mail Weight | 382.3    | Gross Weight: 458.3     |
|------------------|-----------|------------|-----------|----------|-----------------|--------------|----------------|-------------|----------|-------------------------|
| dol. (3 dol.     | Number Ja | ob Desc    | P         | aliet ID | UCID            | Postage Pri  | t Date: SEG ID | Manifest    | CFName   | Entry Point Name        |
| 8888CBB 3741     | 3741 2015 | 90114-MDSI | boox 0    | 00001    | ACWB Update     | Pallet Wei   | oht            |             |          | NDC MEMPHIS, TN 38999   |
| 8888CBB 3741     | 3741 2015 | 90114-MDS4 | boox 0    | 00002    | ACWB Opulate    | anet the     | 2.11           |             |          | NDC JAXVILLE, FL 32099  |
| 1008CBB 3741     | 3741 2019 | 90114-MDSI | boox 0    | 00003 /  | ACWB            |              |                |             |          | NDC ATLANTA, GA 31195   |
| 5888CBB 3741     | 3741 2011 | 90114-MDSI | boxx 0    | 00004    | ACWB            |              |                |             |          | NDC GREENSBORD, NC 2707 |
| 8888CCA 3744     | 3744 2019 | 90116-MDS4 | book 0    | 00001    | ACWB Is Sibling | e            | NO             |             |          | NDC MEMPHIS, TN 38999   |
| 5888CCA 3744     | 3744 2019 | 90116-MDG4 | book 0    | 00002    | ACWB            |              |                |             |          | NDC JAXVILLE, FL 32099  |
| 5858CCA 3744     | 3744 2011 | 90116-MDSI | boox 0    | 00003    | ACWB Pieces     |              | 11/203         |             |          | NDC ATLANTA, GA 31195   |
| 58855CCA 3744    | 3744 2015 | 90116-MDSI | DOCK 0    | 00004    | ACWB            |              |                |             |          | NDC GREENSBORD, NC 2707 |
| 588800B 3742     | 3742 2010 | 81219-MDSI | 5000C 01  | 00001    | Copies:         |              | 11 703         |             |          | NUC MEMPHIS, IN 38999   |
| 1000000B 3742    | 3742 2010 | 01218-MD34 | book 0    | 10092    | ACTOR AL CLIME  | 191. I.      |                | 111         |          | NOC ATLANTA CA 21105    |
| 0000000 0740     | 2742 2011 | 01219-0031 | been a    | 100003   | ACHID Mail We   | dur:         | 175.5000       |             | 84 I.    | NDC ODESUGODO NO 31135  |
| 0000000 3740     | 2740 2010 | 01110-0054 | test 0    | 00004    | CreasWe         | inht-        |                |             | OC DISTR | NOC NEURICE TH 10000    |
| SSSCOC 3745      | 3748 201  | 00110-19-1 | tent (ii) | 00007    | LEVI            |              | 794,5000       |             | 20 DIDIN | MDC 1433/011E #1 32099  |
| KRRPPP STAR      | 3748 201  | 00118-10-1 | test [0]  | 00003    | ACV AL MAN FOR  |              | 110.0000       |             |          | NOC ATLANTA CA 31195    |
| 888CCC 3748      | 3748 2019 | 90118-19-1 | test 0    | 00004    | ACV B           | ss weight    | 210.0000       |             |          | NDC GREENSBORD, NC 2707 |
| UB38CXV 4324     | 4324 2025 | 00327-MDSI | box 0     | 00001    | ACV Gross We    | right Varian | ce: 7.07       |             |          | NDC MEMPHIS, TN 30999   |
| 888CXV 4324      | 4324 2020 | 00327-MDSI | loca 0    | 00002    | ACV 8           |              | 1.41           |             |          | NDC JAXVILLE FL 32099   |
| 8888CXV 4324     | 4324 2021 | 00327-MDSI | boox 0    | 00003    | ACWB[           |              |                |             | 1        | NDC ATLANTA, GA 31195   |
| 8888CXV 4324     | 4324 2021 | 00327-MD64 | boox 0    | 00004    | ACWB            |              |                | f i         |          | NDC GREENSBORD, NC 2707 |
| 6886CXY 4323     | 4323 2021 | 00327-MDSI | boox 0    | 10000    | ACWB            | QK           | Cancel         |             |          | NDC MEMPHIS, TN 38999   |
| 8888CXY 4323     | 4323 2021 | 00327-MDSI | footx 0   | 00002    | ACWB            |              | £1             | 1           |          | NDC JAXVILLE, FL 32099  |
| 888CXY 4323      | 4323 2021 | 00327-MD64 | foorx 0   | 00003 1  | ACWBP0005M45    | 4/1          | 2/2020 0003    | 1 - C.      |          | NDC ATLANTA, GA. 31195  |
| 888CXY 4323      | 4323 202  | 00327-9064 | boox 0    | 60054    | ACWEP0005W46    | 41           | 2/2020 0004    |             | 122      | NDC GREENSBORD, NC 2707 |
| 8660AB 3754      | 3731 2011 | 90118-19-1 | tes v O   | 00001    | ACWEP000581 V   | 1/2          | 3/2019 0001    |             |          | NDC MEMPHIS, TN 38999   |
| SSS5UAB 3751     | 3731 2019 | 90118-19-1 | les v O   | 00002    | ACWBP00058      | 1/2          | 3/2019 0062    |             |          | NDC JAXVILLE, FL 32099  |
| 58550AB 3751     | 3731 201  | 90118-19-1 | tes vo    | 00003    | ACWBP00055      | 1/2          | 3/2019 0003    |             |          | NDC ATLANTA, GA 31195   |
| 66660A8 3751     | 3731 201  | 90118-19-1 | tes y Q   | 00004 17 | ACWEPOOL        | 1/2          | 3/2019 0004    |             |          | NDC GREENSBORD, NC 2707 |

#### DAT-MAIL Editor users can now view their pallet list!

In this release of DAT-MAIL, we've provided DAT-MAIL Editor users who are not registered to use Multi-Carrier Trailer Manifesting, the ability to view their pallet list. DAT-MAIL's pallet view can provide extremely valuable information about what is scheduled to be shipped for any date range, as well as other important information for users.

DAT-MAIL Editor users who are not registered to use Multi-Carrier Trailing Manifesting will now have a new menu option of 'View Pallets' under the main 'File' menu.

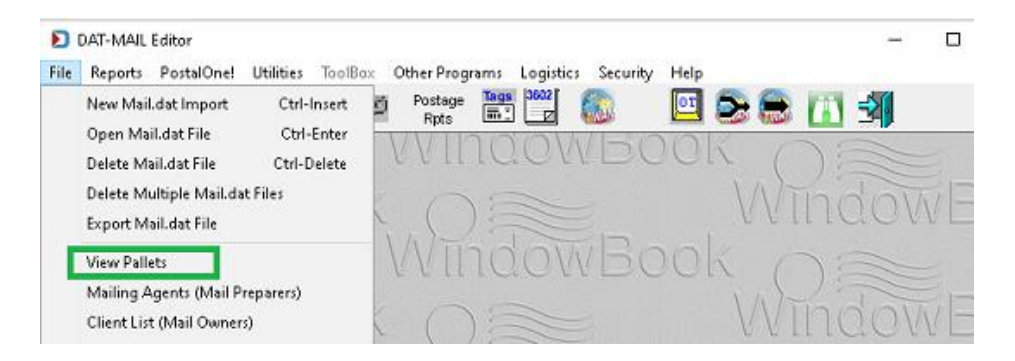

For this new menu option to display, pallet tracking must be enabled in the software. The 'Enable Pallet Tracking' option is located in the 'Pallet Tracking/Intelligent Mail' tab of the Setup screen, which is accessible from the 'File' > 'Program Settings' > 'Program Setup' menu options.

| laintenance            |                              | Labeling     | List Validation |            | Logistics          |               | PMOD                  |
|------------------------|------------------------------|--------------|-----------------|------------|--------------------|---------------|-----------------------|
| nport Defaults         | Haller Inf                   | ormation     | Planalyzer      | PostalOne! | Stateme            | d Constanting | Start Up Option       |
| Container Tare Weights |                              | Export       | Archive         | Advanced   | Settings Palet Tra |               | king/Intelligent Mail |
|                        |                              |              |                 |            |                    |               |                       |
| General General        | te Unique ID                 | is for Palle | rts.            |            |                    |               |                       |
| General<br>Enable      | te Unique ID<br>Pallet Track | is for Palle | fts             |            |                    |               |                       |
| General<br>Enable      | te Unique ID<br>Pallet Track | hs for Palle | rts             |            |                    |               |                       |

Once the 'Pallet Tracking/Intelligent Mail' option is selected, the 'View Pallet' menu option will become available as part of the 'File' menu (see first image above on this page), and a new icon (i.e. a pallet of mail) will display on DAT-MAIL's menu bar.

| D    | DAT-MAIL | Editor     |                           |                 |                           |                     |      |    | _ |   | × |
|------|----------|------------|---------------------------|-----------------|---------------------------|---------------------|------|----|---|---|---|
| File | Reports  | PostalOne! | <u>U</u> tilitier ToolRex | Other Prog      | rams <u>L</u> ogisti      | cs <u>S</u> ecurity | Help |    |   |   |   |
| 1    | ie 🔤     | ×          |                           | Postage<br>Rpts | 18gs (3802<br>1811) - 121 |                     | 10   | 28 |   | 5 |   |
|      |          |            |                           |                 |                           |                     |      |    |   |   |   |
|      |          |            |                           |                 |                           |                     |      |    |   |   |   |

Both the icon and the 'View Pallets' menu option will launch the Browse Pallet Database screen, which lists all of the pallets in the system.

| by Idai Date                                                                                                    | · · · ·                                                                                                    | Pallets: 0 Piece                                                                                                    | s: • • • • • • • • • • • • • • • • • • •                                                                                                    | 0.0                                                                                                    | Gross Weight 4.0                                                                                                    | D Sectoria                               |      |
|----------------------------------------------------------------------------------------------------|----------------------------------------------------------------------------------------------------|----------------------------------------------------------------------------------------------------|----------------------------------------------------------------------------------------------------|----------------------------------------------------------------------------------------------------|----------------------------------------------------------------------------------------------------|------------------------------------------|------|
| Job 0         Job Humber           000000244         374.0           00000244         374.0           00000244         374.0           00000244         374.0           00000244         374.0           00000245         374.0           00000245         374.0           00000104         374.0           00000105         374.0           000000105         374.0           000000105         374.0           000000105         374.0           000000105         374.0           000000105         374.0           000000105         375.0           000000105         375.0           000000105         375.0           000000105         375.0           000000105         375.0           000001050         375.0           000001050         375.0           000001050         375.0           000001050         375.0           000001050         375.0           000001050         375.0           000001050         375.0           000001050         375.0           000001050         375.0           000001050         37                                                                                                    | 300 Desig Paje<br>1740 2615 (11441)24000 (00<br>3740 2015 (11441)2400 (00<br>3740 2015 (11441)251000 (00<br>3741 2015 (11441)251000 (00<br>3741 2015 (11441)251000 (00<br>3742 2015 (11441)251000 (00<br>3745 2016 (11441)251000 (00<br>3745 2016 (11441)251000 (00<br>3745 2016 (11441)251000 (00<br>3745 2016 (11441)25100 (00<br>3745 2016 (11441)25100 (00<br>3745 200 | III.0         UC0         Postage           III.0         UC0         Postage           III.0         AcceleRobotics         Postage           III.0         AcceleRobotics         Postage | Pret Date: 650.0 Main/Fest<br>0000<br>00000<br>00000<br>0000<br>0000<br>0000<br>0000<br>0000 | OPNenie<br>Portand<br>Adams<br>Portand<br>Beingerook<br>Distrik<br>Distrik<br>Distrik<br>Distrik<br>Distrik | Entry Port Name<br><b>NOC AUXULE</b> , <b>N.</b> 3859<br>NOC AUXULE, <b>R.</b> 30099<br>NOC AUXULE, <b>R.</b> 30099<br>NOC AUXULE, <b>R.</b> 30099<br>NOC AUXULE, <b>R.</b> 30099<br>NOC AUXULE, <b>R.</b> 30099<br>NOC AUXULE, <b>R.</b> 30099<br>NOC AUXULE, <b>R.</b> 30099<br>NOC AUXULE, <b>R.</b> 30099<br>NOC AUXULE, <b>R.</b> 30099<br>NOC AUXULE, <b>R.</b> 30999<br>NOC AUXULE, <b>R.</b> 30999<br>NOC AUXULE, <b>R.</b> 30999<br>NOC AUXULE, <b>R.</b> 30999<br>NOC AUXULE, <b>R.</b> 30999<br>NOC AUXULE, <b>R.</b> 30999<br>NOC AUXULE, <b>R.</b> 30195                                                                                                    |                                          | rest |
| 0000344.4.44228_DC-07<br>0000344.4.44228_DC-07<br>0000344.4.44228_DC-07<br>0000344.4.4424<br>000034420_4452<br>000034420_4452<br>000034420_452<br>000034420_452<br>000034420<br>000034420<br>0000000000000000000000000000000000 | Harr23_LDC-07_3733         600           Harr23_LDC-07_3733         600                                                                                                    | 143 ACW8900504<br>144 ACW8900505<br>100 ACW89005KCA<br>100 ACW89005KCA<br>100 ACW89005K7<br>100 ACW89005K7<br>100 ACW89005K7<br>100 ACW89005K7<br>100 ACW89005K8<br>100 ACW89005K8<br>100 ACW89005K8                                                                                                    | 0001<br>0004<br>0004<br>994/2020 0004<br>994/2020 0004<br>995/2020 0004<br>995/2020 0004<br>995/2020 0004<br>995/2020 0004<br>995/2020 0004                                                                                                    | Pico<br>ALG DSTR Ce<br>York<br>Cappel<br>DSTR<br>Baingbrook<br>Baingbrook<br>Baingbrook                     | SCF MEMHAND, TN 1900           SCF CHOMMAN, DN 458           NOC GREENSORD, MC 27075           NOC GREENSORD, MC 27075 | * with early participants et the high st | carv |

• The pallets that display can be controlled by using the screen's powerful Filter function.

**2** The different dates associated with each pallet can be updated by using the **Date** button.

| Enter a new da<br>If you lea | te for any field yo<br>we it blank, it will | i would like t<br>not be chang | o change.<br>ed". |
|------------------------------|---------------------------------------------|--------------------------------|-------------------|
| Postage Payment Date:        |                                             |                                |                   |
| Scheduled Ship Date:         |                                             |                                |                   |
| In-Home Date From:           |                                             | Thru:                          |                   |
| Drop Date Earliest:          |                                             | Latest:                        |                   |
|                              |                                             | <u>OK</u>                      | Cancel            |

😢 Pallet-related reports and utilities will also be available (i.e. **Reports & Utilities** button).

If at least one Filter option is <u>not</u> selected/set (refer to "Browse Pallet Database" screen image above), the REPORTS & UTILITIES button will be disabled.

Report: Allows users to create a Trailer Pallet Report based on pallets filtered and tagged in the
pallet list. When the 'Report' option is selected, users can specify a sort order to be applied to
the report (i.e. Job Number, Job ID, Estimated Ship Date, Postage Statement Mailing Date).
 When processing is complete, the report can be displayed on the screen or be immediately sent
to a printer.

| Run: 1/06/ | Run: 1/06/20 5:23PM Trailer Pallet Report |              |                    |           |           |       |               |        |             |            |
|------------|-------------------------------------------|--------------|--------------------|-----------|-----------|-------|---------------|--------|-------------|------------|
| Pallet ID  | IMB                                       | UCID         | Job ID and List ID | Mail Date | Ship Date | CFID  | Facility      | Copies | Mail Weight | Grs Weight |
| Job Numb   | er: D420                                  |              |                    |           |           |       |               |        |             |            |
| 000043     | 99M0300020000000001E                      | ACWBP000001T | 00007 778          | 1/23/2020 | 1/20/2020 | ALG-B | SCF 606993916 | 11,693 | 771.7380    | 790.7380   |
| 000043     | 99M030002000000003Q                       | ACWBP0000045 | 00007 778          | 1/23/2020 | 1/20/2020 | ALG-B | SCF 606993916 | 11,693 | 771,7380    | 790,7380   |
| 000043     | 99M03000200000000082                      | ACWBP000006H | 00007 778          | 1/23/2020 | 1/20/2020 | ALG-B | SCF 606993916 | 11,693 | 771.7380    | 790.7380   |
| 000043     | 99M030002000000008E                       | ACWBP000008T | 00007 778          | 1/23/2020 | 1/20/2020 | ALG-B | SCF 606993916 | 11,693 | 771.7380    | 790.7380   |
| 000043     | 99M030002000000000AQ                      | ACWBP00000B5 | 00007 778          | 1/23/2020 | 1/20/2020 | ALG-B | SCF 606993916 | 11,693 | 771.7380    | 790.7380   |
|            |                                           | Totals:      |                    | Pallets   | 5         |       |               | 58,465 | 3,858.6900  | 3,953.6900 |
|            |                                           | Grand Tot    | als:               | Pallets   | 5         |       |               | 58,465 | 3,858.6900  | 3,953.6900 |

• Export: Allows users to create a CSV export based on pallets filtered and tagged in the pallet list. A default name and location are provided but can be changed by the user if preferred. When processing is complete, the CSV file will be exported to the location specified.

| ,  | AutoSave 🤆 | ••• 🗄 भि• २- ३         |              | PalletExpo | rt-20200106, | 170233 - Excel       | _,P St           | arch      |           |            |                  |         |          | 0-    | <u>.</u>   |              | Laura     | Burish 🧃 | •           | /            | × |
|----|------------|------------------------|--------------|------------|--------------|----------------------|------------------|-----------|-----------|------------|------------------|---------|----------|-------|------------|--------------|-----------|----------|-------------|--------------|---|
| Fi | le Hor     | me Insert Page Layo    | ut Formulas  | Data       | Review       | View Add-ins         | Help Team        |           |           |            |                  |         |          |       |            |              |           |          | 년 Share     | Comment      | s |
| AI |            | * : × ✓ fe             | Pallet ID    |            |              |                      |                  |           |           |            |                  |         |          |       |            |              |           |          |             |              | ۷ |
|    | А          | 8                      | с            | D          | E            | F                    | G                | н         | 1.1       | 1          | к                | L       | м        | N     | 0          | P            | Q         | R        | s           | т            | ٠ |
| 1  | Pallet ID  | IMB                    | UCID         | Job ID an  | Job Nami     | Postage Statement Ma | Estimated Ship D | Induction | Induction | In-Home Da | In-Home Date End | Carrier | Manifest | CFID  | Facility T | Facility ZIP | Container | Copies   | Mail Weight | Gross Weight |   |
| 2  | 43         | 99M0300020000000001E   | ACWBP000001T | 777        | D420         | 1/23/2020            | 1/20/2020        | 1/20/2020 | )         | 1/20/2020  | 1/23/2020        |         | 0        | ALG-B | SCF        | 606993916    | 0         | 11693    | 771.738     | 790.738      |   |
| 3  | 43         | 99M030002000000003Q    | ACWBP0000045 | 777        | D420         | 1/23/2020            | 1/20/2020        | 1/20/2020 | )         | 1/20/2020  | 1/23/2020        |         | 0        | ALG-B | SCF        | 606993916    | 0         | 11693    | 771.738     | 790.738      |   |
| 4  | 43         | 99M03000200000000062   | ACWBP000006H | 777        | D420         | 1/23/2020            | 1/20/2020        | 1/20/2020 | )         | 1/20/2020  | 1/23/2020        |         | 0        | ALG-B | SCF        | 606993916    | 0         | 11693    | 771.738     | 790.738      |   |
| 5  | 43         | 99M0300020000000008E   | ACWBP000008T | 777        | D420         | 1/23/2020            | 1/20/2020        | 1/20/2020 | )         | 1/20/2020  | 1/23/2020        |         | 0        | ALG-B | SCF        | 606993916    | 0         | 11693    | 771.738     | 790.738      |   |
| 6  | 43         | 99M03000200000000AQ    | ACWBP00000B5 | 777        | 0420         | 1/23/2020            | 1/20/2020        | 1/20/2020 | )         | 1/20/2020  | 1/23/2020        |         | 0        | ALG-B | SCF        | 606993916    | 0         | 11693    | 771.738     | 790.738      |   |
| 7  |            |                        |              |            |              |                      |                  |           |           |            |                  |         |          |       |            |              |           |          |             |              |   |
| 8  |            |                        |              |            |              |                      |                  |           |           |            |                  |         |          |       |            |              |           |          |             |              | Ŧ |
|    |            | PalletExport-20200106_ | 170233 🕀     |            |              |                      |                  |           |           |            | : •              | I       |          |       |            |              |           |          |             |              |   |
| 5  |            |                        |              |            |              |                      |                  |           |           |            |                  |         |          |       |            |              | Ħ         | 0 2      |             | + 100        | % |

 Import: This allows users to export pallet data using the 'Export' option, update/change some or all of the major dates reported in the file, and then import the changes back to the same pallet data in DAT-MAIL. The major dates are: Mail Date; Drop Date; and In-Home Date.

#### Before Import (i.e. existing pallet data that was exported)

|                                                                                                    | Browse Pal             | let Database (No   | manifests selected) |           |              | D Browse Pallet Database (No manifests selected) |               |        |            |             |             |           |           |              |        |      |  |  |  |  |
|----------------------------------------------------------------------------------------------------|------------------------|--------------------|---------------------|-----------|--------------|--------------------------------------------------|---------------|--------|------------|-------------|-------------|-----------|-----------|--------------|--------|------|--|--|--|--|
| 1                                                                                                    | Eile <u>T</u> ag Palle | ts <u>R</u> eports |                     |           |              |                                                  |               |        |            |             |             |           |           |              |        |      |  |  |  |  |
| Sy Mai Date         X         X         Palets:         5         Pieces:         58,465         Mai Weight:         3,858.7         Gross Weight:         3,953.7         T |                        |                    |                     |           |              |                                                  |               |        |            |             |             |           |           |              |        |      |  |  |  |  |
|                                                                                                    | Job ID                 | Job Number         | Job Desc            | Pallet ID | UCID         | CSA D                                            | Facility Type | Pieces | Containers | Mail Weight | Gross Weigt | Mail Date | Drop Date | In-Home Date | Action |      |  |  |  |  |
|                                                                                                    | ✓ 00007778             | D420               | D420                | 000043    | ACWBP000001T | 5                                                | SCF           | 11,693 | 0          | 771.7       | 790         | 1/20/2020 | 1/20/2020 | 1/20/2020    | R      |      |  |  |  |  |
|                                                                                                    | 00007778               | D420               | D420                | 000043    | ACWBP0000045 | 1                                                | SCF           | 11,693 | 0          | 771.7       | 790         | 1/20/2020 | 1/20/2020 | 1/20/2020 8  | 1ft    | - 12 |  |  |  |  |
|                                                                                                    | 00007778               | D420               | D420                | 000043    | ACWBP000006H | 5                                                | SCF           | 11,693 | 0          | 771.7       | 790         | 1/20/2020 | 1/20/2020 | 1/20/2020 E  | 10     | - 12 |  |  |  |  |
|                                                                                                    | ✓ 00007778             | D420               | D420                | 000043    | ACWBP000008T | 5                                                | SCF           | 11,693 | 0          | 771.7       | 790         | 1/20/2020 | 1/20/2020 | 1/20/2020 8  | 38     | - 12 |  |  |  |  |
|                                                                                                    | ✓ 00007778             | D420               | D420                | 000043    | ACWBP00000B5 | 5                                                | SCF           | 11,693 | 0          | 771.7       | 790         | 1/20/2020 | 1/20/2020 | 1/20/2020 8  | 38     |      |  |  |  |  |
|                                                                                                    | -                      |                    |                     |           |              |                                                  |               |        |            |             |             |           |           |              |        |      |  |  |  |  |
|                                                                                                    |                        |                    |                     |           |              |                                                  |               |        |            |             |             |           |           |              |        |      |  |  |  |  |
|                                                                                                    |                        |                    |                     |           |              |                                                  |               |        |            |             |             |           |           |              |        |      |  |  |  |  |

#### After Import (i.e. same pallet data with updated dates)

| E | Browse Pal                                                                                                    | let Database (No                             | manifests selected)                          |                                              |                                                                         |       |                                        |                                                |                  |                                                    |                                     |                                                                            |                                                               |                                                                         |                  | ×      |
|---|----------------------------------------------------------------------------------------------------|----------------------------------------------|----------------------------------------------|----------------------------------------------|-------------------------------------------------------------------------|-------|----------------------------------------|------------------------------------------------|------------------|----------------------------------------------------|-------------------------------------|----------------------------------------------------------------------------|---------------------------------------------------------------|-------------------------------------------------------------------------|------------------|--------|
| F | ile Tag Palle                                                                                                    | ts Reports                                   |                                              |                                              |                                                                         |       |                                        |                                                |                  |                                                    |                                     |                                                                            |                                                               |                                                                         |                  |        |
| Ę | by Mai                                                                                                    | Date                                         | ×      4                                     | * <b>*</b> K                                 |                                                                         |       | Pallets:                               | 5                                              | Pieces:          | 58,465                                             | Mail Weigh                          | nt: 3,8                                                                    | 58.7 Gros                                                     | s Weight:                                                               | 3,953.           | 7      |
| ſ | Job ID                                                                                                    | Job Number                                   | Job Desc                                     | Pallet ID                                    | UCID                                                                    | CSA D | Facility Type                          | Pieces                                         | Containers       | Mail Weight                                        | Gross Weigt                         | Mail Date                                                                  | Drop Date                                                     | In-Home Date                                                            | _                | Action |
|   | <ul> <li>✓ 00007778</li> <li>✓ 00007778</li> <li>✓ 00007778</li> <li>✓ 00007778</li> <li>✓ 00007778</li> <li>✓ 00007778</li> </ul> | D420<br>D420<br>D420<br>D420<br>D420<br>D420 | D420<br>D420<br>D420<br>D420<br>D420<br>D420 | 000043 A<br>000043 A<br>000043 A<br>000043 A | CWBP000001T<br>CWBP0000045<br>CWBP000006H<br>CWBP000008T<br>CWBP0000085 |       | SCF<br>SCF<br>SCF<br>SCF<br>SCF<br>SCF | 11,693<br>11,693<br>11,693<br>11,693<br>11,693 | 0<br>0<br>0<br>0 | 771,7<br>771,7<br>771,7<br>771,7<br>771,7<br>771,7 | 790<br>790.<br>790.<br>790.<br>790. | 1/22/2020<br>1/22/2020<br>1/22/2020<br>1/22/2020<br>1/22/2020<br>1/22/2020 | 1/22/2020<br>1/22/2020<br>1/22/2020<br>1/22/2020<br>1/22/2020 | 1/24/2020 E<br>1/24/2020 E<br>1/24/2020 E<br>1/24/2020 E<br>1/24/2020 E | 編<br>第<br>第<br>第 |        |
|   |                                                                                                    |                                              |                                              |                                              |                                                                         |       |                                        |                                                |                  |                                                    |                                     |                                                                            |                                                               |                                                                         |                  |        |

END

#### Troubleshooting in wbSCAN for LSC/DIME users just got easier.

When using LSC/DIME, certain functions in wbSCAN generate calls that communicate with other programs via request/response files. Having access to and being able to view these files can be critical should troubleshooting be necessary.

In this release of DAT-MAIL/wbSCAN, we've made modifications so that these XML request/response files are stored in SQL. What does this mean exactly? wbSCAN now includes a new 'Request Log' tab that is located in each function's *Scan Log Details* screen (e.g. Add Pallets To Manifest). When these "calls" (i.e. 'IPS Action') are made, the generated request/response XML file is displayed in the list.

|       | Req Date    | Req Time | IPS Function Name    | IPS Action | Success Records | Failed Records | File Ext |  |
|-------|-------------|----------|----------------------|------------|-----------------|----------------|----------|--|
|       | p 1/13/2020 | 4:32 PM  | WBNPS:SendOrders224  | Auto       | 1               | 0              | xml      |  |
| l     | a 1/13/2020 | 4:33 PM  | WBNPS:UpdateOrderSta | Cancel     | 1               | 0              | xml      |  |
| 1     | p 1/13/2020 | 4:40 PM  | WBNPS:UpdateOrderSta | Uncancel   | 1               | 0              | xml      |  |
| 1     | 8 1/13/2020 | 4:41 PM  | WBNPS:SendOrders224  | Auto       | 1               | 0              | xml      |  |
| 1     | n 1/13/2020 | 4:43 PM  | WBNPS:UpdateOrderSta | Cancel     | 1               | 0              | xml      |  |
| 6     | a 1/13/2020 | 4:46 PM  | WBNPS:SendOrders224  | Auto       | 0               | 1              | xml      |  |
| 6     | p 1/13/2020 | 4:47 PM  | WBNPS:UpdateOrderSta | Uncancel   | 1               | 0              | xml      |  |
| 6     | 8 1/13/2020 | 4:48 PM  | WBNPS:SendOrders224  | Auto       | 1               | 0              | xml      |  |
| 6     | p 1/13/2020 | 4:48 PM  | WBNPS:UpdateOrderSta | Cancel     | 1               | 0              | xml      |  |
| 6     | 8 1/13/2020 | 4:50 PM  | WBNPS:UpdateOrderSta | Uncancel   | 1               | 0              | xml      |  |
|       | + First +   | Previous | + Next + Last        |            |                 |                |          |  |
| / Clo | se ivit     |          |                      |            |                 | 000 200011020  |          |  |
|       |             |          |                      |            | 12 10.563.2     | 125            |          |  |

The details of each individual file, including the file's location on the server or computer, can be viewed

by clicking the view button or icon <sup>2</sup> located at the beginning of the file's line item in the log. The actual XML file can also be opened and viewed by clicking the **View File** button in the details screen.

| W   | Request Log Record                                 |                                             |                                          |                   |                                               |
|-----|----------------------------------------------------|---------------------------------------------|------------------------------------------|-------------------|-----------------------------------------------|
|     | General                                            |                                             |                                          |                   |                                               |
| Ado | Sys ID:<br>Req Date:                               | 5,362<br>03/05/2020                         |                                          | mm/dd/yyyy        | Having the location of the file makes it easy |
| S   | Req Time:<br>User ID:                              | 11:22 pm<br>1                               |                                          | A Number          | for users and Window<br>Book's Support Team   |
|     | User Name:<br>Computer Name:<br>IPS Function Name: | Family<br>OLIALESHA<br>WBNPS:ElectronicBill |                                          |                   | if troubleshooting is necessary.              |
|     | IPS Action:<br>IPS Call Duration:                  | Add EBoL<br>149                             |                                          | A Number          |                                               |
|     | Success Records:<br>Failed Records:                | 1<br>C^\Lisers\Family\AnnData               | Jocal/Temp/wbNPSXML/NPSElectrop/cBill/0F | A Number          |                                               |
|     | File Name:                                         | LadingContractP16736T1                      | 2748D2020030523222931.xml                | $\langle \square$ |                                               |
|     | File Ext:                                          | xml<br>View File                            |                                          |                   |                                               |
|     | ✓ Close                                            |                                             |                                          |                   | Continued                                     |

Since these XML response/request files are now stored in SQL, we've also incorporated a new database clean up setting in the LSC DIME settings area in DAT-MAIL. Simply navigate to 'File' > 'Program Settings' > 'Program Setup' to launch the *Setup* screen. Select the 'Logistics' tab and click the **LSC DIME Settings** button.

| Container Tare V | reights      | Export                       | Archive         | Advance    | d Settings     | Pallet Tracking | Antelligent Mail |
|------------------|--------------|------------------------------|-----------------|------------|----------------|-----------------|------------------|
| import Defaults  | Mailer Inf   | ormation                     | Planalyzer      | PostalOne  |                | · · · · ·       | Start Up Options |
| Maintenance      |              | Labeling                     | List Validation |            | Logistics      | P               | OD               |
| - Logistics (    | Data Excha   |                              |                 |            |                |                 | ·                |
|                  |              |                              |                 |            | Clear Logistic | s Data Exchange | = <b>X</b>       |
| Carrier &        | I SC Dear    | Shiniform                    | •               |            |                | _               |                  |
| Carrier N        | 1 636 610    | i antiko of the              |                 |            |                |                 |                  |
| Carrier fo       | or LSC One   | Price:                       |                 |            |                |                 |                  |
| LSC Cou          | rtesy Pallet | zation Prof                  | fie:            | -          |                |                 |                  |
| Carrier fo       | or ALC Drop  | ship                         |                 |            |                |                 |                  |
| Carrier fo       | or King Log  | stics:                       | KING            |            | King Logistic  | 5               |                  |
| - Muti-Carri     | er Trailer M | anifest Job                  | Management      |            |                |                 |                  |
| Filter by        | Parsed His   | storical Hea                 | Ider Job ID     |            |                |                 |                  |
| 01               | ob Number    | / Job Desc                   | ription @       | Parsed His | torical Header | Job ID          |                  |
|                  |              |                              |                 |            |                |                 |                  |
|                  |              |                              | _               |            |                |                 |                  |
| Truck Dire       | ct Mail (TDN | <ol> <li>Settings</li> </ol> |                 | LSC DIM    | E Settings     | WB              | Scan Settings    |

Depending on your level of usage, set the number of days to keep DIME Request Log records. DAT-MAIL will delete any of the records (i.e. request/response XML files) older than the number of days specified. The default setting is 30 days.

| DIME setup               |                              |                                             |
|--------------------------|------------------------------|---------------------------------------------|
| Transportation System Ac | cess                         |                                             |
| Test Only. Do not acce   | ss production database.      |                                             |
| User ID:                 | TEST                         |                                             |
| Site ID:                 | TestSite                     |                                             |
| Password:                | •••••                        |                                             |
| URL for Test Site:       | http://dynamail.lsccom.com/d | dime/2.2.4/certification/dime.svc/basicText |
| URL for Production Site: | http://dvpamail.lsccom.com/  | time/2241/dime.svc/basicText                |
| Keep DIME Request Log    | records for: 30 🚊 days       |                                             |
|                          |                              | OK Cancel                                   |

Routinely deleting these files on a timely basis is important for maintaining good database health and system performance!

### wbSCAN's Dashboard now provides drill-down capabilities so you can see the pallet information for each job!

With this release of DAT-MAIL/wbSCAN, the capability now exists to click on a "Job" displayed in the Dashboard and view the list of pallets associated with that job.

| WD (             | SCAN                     |            |      |          |         |                       |                       |                  |                |               |          |          |
|------------------|--------------------------|------------|------|----------|---------|-----------------------|-----------------------|------------------|----------------|---------------|----------|----------|
| Scan             | O Browse O L             | ogout      |      |          |         |                       |                       |                  |                |               |          |          |
| Dashbo           | ard                      |            |      |          |         |                       |                       |                  |                |               |          |          |
| ▲ Job            | ob Name                  | Pcs/plts   | Done | Total (C | olumn1) | On Hold or Issue      | Ready To Verify       | On Hold or Issue | In Production  | Ready To Ship | No Label | No Label |
| <u>19/1019_1</u> | COC Aug 19 Nwsltr Drop 1 | 28.887/3   | 0%   |          |         |                       |                       |                  |                |               |          |          |
| 19/1019 2        | COC Aug 19 Nwsltr Drop 2 | 449,836/36 | 0%   |          |         |                       |                       |                  |                |               |          |          |
| 19/1019_3        | COC Aug 19 Nwsltr Drop 3 | 52,457/5   | 0%   | 14,337   | 2 27.3% |                       |                       |                  | 14,337 2 27.3% |               |          |          |
| 21588J           | GRE21588_C158/C27        | 112,641/12 | 0%   | 20,823   | 1 18.5% |                       |                       |                  | 20,823 1 18.5% |               |          |          |
| Test1            | Test1                    | 324,262/28 | 0%   |          |         |                       |                       |                  |                |               |          |          |
|                  |                          |            |      |          | Dashbor | ard cell shows pieces | , pallets and % of to | otal pieces      |                |               |          |          |

When a particular 'Job' is clicked or selected, a Job View screen will display, and the list of pallets associated with the job will be listed. These are all of the pallets associated with the job, not just the pallets that have been scanned.

Job View

1

| IMCB                 | Mail Weight | Gross Weight | <b>Pieces</b> | Trays | Sacks | Location | Category | Postage Paid Date | Ship Date | Manifest ID |
|----------------------|-------------|--------------|---------------|-------|-------|----------|----------|-------------------|-----------|-------------|
| 99M10695200000000GLV | 805.7000    | 950.7000     | 17,200        | 60    | 0     |          |          | 3/23/2020         | 11        | 0           |
| 99M10695200000000GLW | 638.2000    | 783.2000     | 13,698        | 60    | 0     |          |          | 3/23/2020         | 11        | 0           |
| 99M10695200000000GLX | 510.0000    | 594.0000     | 11,043        | 30    | 0     | Array1   | Inkjet   | 3/23/2020         | 11        | 0           |
| 99M10695200000000GLY | 61.4000     | 93.0000      | 1,784         | 6     | 0     |          |          | 3/23/2020         | 11        | 0           |
|                      | 01.0000     | 124 7000     | 1.209         | 7     | 0     |          |          | 3/23/2020         | 11        | 0           |

We've also provided the ability to generate a CSV file of the pallet data that can be downloaded from wbSCAN. When the **Generate Export File** button is clicked, the CSV file will be created and download link will be provided on the screen. Users must click the link to download the file.

Generated files will be deleted from the screen when the Job View is closed or navigated away from, and/or if a user-session expires. The pallet data export file will have to be generated again to be able to create a downlaod for it.

| Generate Export File | GLZ 91.0000 | 124.7000       | 1,209        | 7     | 0       |             |            | 3/23/2020     | 11 | 0 |  |
|----------------------|-------------|----------------|--------------|-------|---------|-------------|------------|---------------|----|---|--|
| Download Export File | )           | ob Number 0032 | 1207 (Job ID | 00000 | 0020)-E | xport-20200 | 326-183424 | 4. <u>csv</u> |    |   |  |

Users can also simply print a copy of the pallet data from the Job View screen by clicking the **Print** button.

| - L |                      | 219000000 | 2240000  | 10,000 |   | ~ | every e | and ex- | 2012/01/2012/01/2012/01 |    | ~ |  |
|-----|----------------------|-----------|----------|--------|---|---|---------|---------|-------------------------|----|---|--|
|     | 99M10695200000000GLY | 61.4000   | 93.0000  | 1,784  | 6 | 0 |         |         | 3/23/2020               | 11 | 0 |  |
|     | 99M10695200000000GLZ | 91.0000   | 124.7000 | 1,209  | 7 | 0 |         |         | 3/23/2020               | 11 | 0 |  |
|     | Generate Export File | Print     |          |        |   |   |         |         |                         |    |   |  |
| √ C | ose                  |           |          |        |   |   |         |         |                         |    |   |  |

The system creates a PDF that can be printed to a printer of their choosing.

|                        |                                        |                                  |                       | -            | tier                   |                                     |                                          |                |        | Print         | 1 si              | heet of pa |
|------------------------|----------------------------------------|----------------------------------|-----------------------|--------------|------------------------|-------------------------------------|------------------------------------------|----------------|--------|---------------|-------------------|------------|
| Pallets assigne        | d to Job M                             | umber 55                         | 866-023 (             | Job II       | 00000                  | 004)                                |                                          |                |        |               |                   |            |
| INCE<br>WRITE ACCOUNTS | Mail Molyld<br>D 94.7530<br>H 212.5466 | 104,7538<br>104,7538<br>430,3469 | 1.879 30<br>14.804 33 | es dack<br>e | Location<br>LNI<br>LNI | Estayory.<br>Rentrouse<br>Rentrouse | Pastage Paid 2<br>2019/2019<br>2019/2019 | 17<br>17<br>17 | e<br>e | Destination   | 🖶 HP Officejet Pr | 0 8600     |
|                        |                                        |                                  |                       |              |                        |                                     |                                          |                |        | Pages         | All               |            |
|                        |                                        |                                  |                       |              |                        |                                     |                                          |                |        | Copies        | 1                 |            |
|                        |                                        |                                  |                       |              |                        |                                     |                                          |                |        | Layout        | Landscape         |            |
|                        |                                        |                                  |                       |              |                        |                                     |                                          |                |        | Color         | Color             |            |
|                        |                                        |                                  |                       |              |                        |                                     |                                          |                |        | More settings |                   |            |
|                        |                                        |                                  |                       |              |                        |                                     |                                          |                |        |               | Print             | Cano       |
| that transition from   |                                        |                                  |                       |              |                        |                                     |                                          |                | 10     |               |                   | L          |

END

#### We made running our Undocumented Piece Audit Report smarter.

DAT-MAIL's Undocumented Piece Audit Report only uses information pertaining to undocumented pieces. The Informed Visibility website; however, allows users to generate files for a lot of different purposes. This means users could inadvertently select unnecessary files during the process of running the Undocumented Piece Audit Report, affecting processing speed and overall system performance.

To help lessen the chances of this happening, we've implemented a file mask when selecting files for processing that will only show those files that fit the format necessary for generating the Undocumented Piece Audit Report.

This new mask is applied when the files are selected for processing.

| nput Path:    | C:W8MDVDataWIITR_Data                               |                          |            |
|---------------|-----------------------------------------------------|--------------------------|------------|
| Julput Patri  | C:WBWDV/DataUndocPieceAudtRpfi                      |                          |            |
| SQL Work Path | 1                                                   |                          |            |
|               | UNC path - must be accessible to both MS SQL server | and DAT-MAIL server & vo | ristationa |
| hput Files:   | Name                                                | Size                     |            |
|               |                                                     |                          |            |
|               |                                                     |                          |            |
|               |                                                     |                          |            |
|               |                                                     |                          |            |

When the Input browse button is clicked, a Select files to process browse is displayed, with the default file type set to a value of "Mail Quality Data". And only those files that fit the "mask" will be displayed for selection (i.e. '\*.MQD\_SE\_U\_\*.txt').

| Select files to process. |                                     |                    |                   | ×    |
|--------------------------|-------------------------------------|--------------------|-------------------|------|
|                          | W8 > MDV > Data > IVMTR_Data        | ې <mark>ن</mark> ب | Search IVMTR_Data |      |
| Organize 👻 New fo        | older                               |                    | 11 v (            | 1 0  |
|                          | Name                                | Date modified      | Type              | Size |
| > 🖈 Quick access         | 20200407170027_MQD_SE_U_D_2M2D_0001 | 4/7/2020 5:01 PM   | Text Document     |      |
| > OneDrive               |                                     |                    |                   |      |
| > 💻 This PC              |                                     |                    |                   |      |
| > 🥩 Network              |                                     |                    |                   |      |
|                          | •                                   |                    | <b>V</b>          |      |
| File                     | e Dame:                             | ~ M                | ail Quality Data  | v    |
|                          |                                     |                    | <u>O</u> pen Car  | icel |

This will help insure only those files relevant for generating the Undocumented Piece Audit Report are selected.

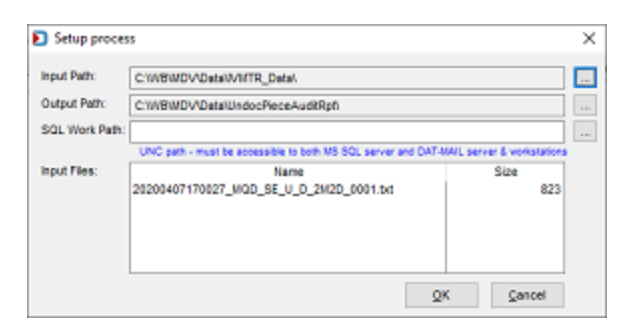

## Now ALL DAT-MAIL users can take advantage of our PMOD module to mail sacks using ePostage!

Not a large need for shipping Priority Mail Open and Distribute<sup>®</sup>? Do you only use PMOD to ship sacks every now and again, but not enough to warrant a major investment into it? Well then, we've got a GREAT solution for you!

With this release of DAT-MAIL, ALL users can use our PMOD module for shipping sacks to take advantage of drop ship discounts and/or better control in-home delivery dates. All that's needed is for you to set up an ePostage account with our partner International Bridge and you're pretty much ready to go!

Simply go to DAT-MAIL's Setup screen (i.e. 'File' > 'Program Settings' > 'Program Setup') and select the 'PMOD' tab. Use the browse button for the 'Default IB Account' setting.

| ontainer Tare W | feights     | Export     | Archive         | Advanced   | Settings  | Pallet Tr | acking/Intellig | ent Mail |
|-----------------|-------------|------------|-----------------|------------|-----------|-----------|-----------------|----------|
| nport Defaults  | Mailer Info | ormation   | Planalyzer      | PostalOne! | Statement | Generati  |                 | pptions  |
| aintenance      |             | Labeling I | List Validation |            | Logistics |           | PMOD            |          |
|                 |             |            |                 |            |           |           |                 |          |
| Default IB Acc  | ount        |            |                 |            |           |           |                 |          |

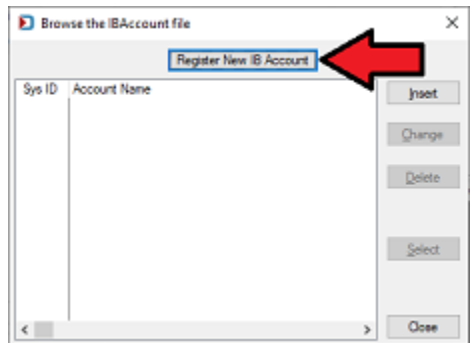

The Browse the IB Account File screen will display. Use the **Register New IB Account** button to launch a web browser, which will automatically navigate to the International Bridge landing page required to start the account creation process.

| ♦ international Broge x + | воок                                                                                                    |                         | * <b>0</b> |
|---------------------------|----------------------------------------------------------------------------------------------------|-------------------------|------------|
| blue                      |                                                                                                    | Price Calculator Log In | Register   |
|                           | Register                                                                                                    |                         |            |
|                           | BMAL*                                                                                                    |                         |            |
|                           | PASSWORD *                                                                                                    |                         |            |
|                           | PASSWORD CONFIRMATION *                                                                                                    |                         |            |
|                           | PASSWORD MV8T:<br>© Contain both upper case and lower case lotters<br>© De at least 8 characters long<br>© Contain numbers<br>© Contain numbers |                         |            |
|                           | Sign Up                                                                                                    |                         |            |

Once the ePostage account has been set up, it needs to be added to DAT-MAIL. Use the **Insert** button on the Browse the IB Account File screen. Give the account a name and enter your IB credentials. Close the screen when finished.

| D Browse the IBAccou | nt file                 | ×      |                                |           |
|----------------------|-------------------------|--------|--------------------------------|-----------|
| Sys ID Account Name  | Register New IB Account | Insert |                                |           |
|                      |                         | Qhange |                                |           |
|                      |                         | Delete | Record Will Be Added           | ×         |
|                      |                         | Select | Account Name: Login: Paseword: |           |
| <                    | >                       | Close  | E                              | QK Gancel |

Once the account has been created and added to DAT-MAIL, additional setup is necessary in the DAT-MAIL Setup screen's 'PMOD' tab. Refer to the <u>PMOD Setup & User Guide</u> for instructions.

| Container Tare W | leights       | Export    | Archive                   | Advanced                | Settings  | Pallet Trac        | king/intellig | ent Mail |
|------------------|---------------|-----------|---------------------------|-------------------------|-----------|--------------------|---------------|----------|
| nport Defaults   | Mailer In     | formation | Planalyzer                | PostalOne!              | Statemen  | t Generation       | otart of      | ptions   |
| laintenance      |               | Labeling  | ist Validation            |                         | Logistics |                    | PMOD          |          |
| Default IB Acc   | ount          |           |                           |                         |           |                    | _             |          |
| Label Image      | Format<br>PNG | La<br>@   | bel Image Resc<br>) 203 🔿 | lution<br>300 O         | 600       | -Label Imag<br>4x8 | ge Size       |          |
| Label Prin       | ter           |           |                           |                         |           |                    |               |          |
| Scan Form P      | rinter        |           |                           |                         |           |                    |               |          |
| Reference Lin    | e 1: [        | Blank     | ~                         | ]                       |           |                    |               |          |
| Reference Lin    | e 2: [        | Blank     | ~                         |                         |           |                    |               |          |
| Reference Lin    | e 3: [        | Blank     | ~                         |                         |           |                    |               |          |
|                  |               |           | Mod<br>(*)                | e<br>Production<br>Test |           |                    |               |          |
|                  |               |           |                           |                         |           |                    |               |          |
|                  |               |           |                           |                         |           |                    | QK            | Cancel   |

Once setup is complete, you're ready to take advantage of the PMOD module for mailing sacks!

Any questions? Give Window Book's Client Services Team a call at 800-524-0380 or create a Support Ticket right from within DAT-MAIL. We'll be glad to help!

#### To assist users, we've added a warning message to a change form in the CQT view.

Making changes to the CQT Service Level Indicator field could impact the full service status of the segment that CQT is related to. If needed, DAT-MAIL will automatically keep the SEG 'Full Service Participation Indicator' up-to-date and in sync with updated CQT records. Users may not realize this so, based on a customer's request, we've added a warning message to the CQT Update screen:

|                                                                               | <ul> <li>Advanced Navigator</li> <li>File View Related Report</li> </ul> | ts Utilities Help    |                                                                                           |                                                     | Update Ta | gged Records                                                                               | ٦×        |
|-------------------------------------------------------------------------------|--------------------------------------------------------------------------|----------------------|-------------------------------------------------------------------------------------------|-----------------------------------------------------|-----------|--------------------------------------------------------------------------------------------|-----------|
| Container Quantity File View<br>File View Related Tag Cont                    | tainers Reports Utilities He                                             | ф<br>94              |                                                                                           | ×<br>•                                              |           | Nease select which fields should be changed in all tagged records:                         | <u>**</u> |
| Job No.: 65866 D Changing<br>Version: 19-1                                    | Container Quantity Information<br>Help                                   |                      |                                                                                           |                                                     | [         | Zone                                                                                       | -         |
| Container D Zr<br>000001 Job No: 5588<br>Cont D Se                            | 6-023                                                                    | Container ID: 00     | 0001                                                                                      | Segment ID: 0001                                    |           | Dest. Entry                                                                                | 201       |
| CQT Databas<br>1 00002 00<br>1 00003 00<br>Zipcode:<br>1 00003 00<br>2 pcode: | #ID: 1<br>802                                                            | 2                    | Cone:<br>Dectination Entry:                                                               | N - Not Zoned                                       |           | Rate Category                                                                              |           |
| Married Company of Sub-NorrSub                                                | auntor Surcharge 0 - Officer                                             | 0.0219 F             | sate Category<br>Number Of Copjes:<br>Number Of Ejeces:                                   | 647<br>647                                          |           | Barcode Discount or Surcharge                                                              |           |
| Mr 000005 of<br>Mr 000005 of<br>Mr 000005 of                                  | zation Indicator: M                                                      |                      | Container Charge Allocation:<br>Service Level Indicator:<br>Simplified Address Indicator: | 0.000000<br>0 - Other v<br>Not Simplified Address v |           | Container Charge Allocation                                                                |           |
| <                                                                             |                                                                          |                      |                                                                                           | QK. Cancel                                          | E         | Service Level Indicator - 0 - Other Alexing, this may also the SG full service Indicator.) |           |
|                                                                               | Miss Info                                                                |                      | Qhange                                                                                    | Cigse                                               |           | Simplified Address Indicator                                                               |           |
|                                                                               | Non-Profit Auth No.<br>Customer Ref ID:<br>Fed Agency Cost Cd:           |                      |                                                                                           |                                                     |           |                                                                                            |           |
|                                                                               | Validation Info Si                                                       | tatement Generate Po | Other Mail.dat File                                                                       | a Other Views Repor                                 |           | Update Tagged Records Skip Tagged Records                                                  |           |

"Warning, this may alter the SEG full service indicator".

#### We've made changing Piece Weights a little easier.

To assist users making changes to Piece Weights in a file, we've added a new sort order in the *Change Weights* screen accessible from the Advanced Navigator. The file data displayed in the new 'Mail Piece Weight' tab is sorted by Weight (i.e. lowest to highest). This request came from a Client, and we listened!

| Advanced Navigator                                                        |                                |                        |              |                 |        |         | X                     |
|---------------------------------------------------------------------------|--------------------------------|------------------------|--------------|-----------------|--------|---------|-----------------------|
| File View Related Reports Utilities Help                                  | Change Weights                 |                        |              |                 |        |         | ×                     |
| AWAM Samira is inwrite                                                    | File View Related Tag          | Reports Utilities Help | )            |                 |        |         |                       |
|                                                                           |                                | 1 4 X                  | Tag by Range |                 |        | -       | 1000 (ML)<br>121 (121 |
| JOB ID: 00000005<br>Job Number: Entry Point: SCF 190<br>Job Name: Test_85 | Job No.: Entry Point SCF       | 190                    | Job Name:    | Test_06         |        | Version | x 19-1                |
| Historical Job ID: 00399755                                               | Mail Piece Unit D Mail Piece V | Veight                 |              |                 |        |         |                       |
| Mailing Date:                                                             | Sec Segment D                  | escription MPU D       | MPU Name     | MPU Description | Weight | Ad %    | ~                     |
| 08/21/2019                                                                | 1 0549 EP.00001 SEG:00         | 001 PST:01 00549       | 1            |                 | 0.0013 |         | .00%                  |
| Piece Weight(Ibs):                                                        | 0918 EP:00001 SEG:00           | 001 PST:01 00918       | 1            |                 | 0.0013 |         | 00%                   |
| 0.0013 - 0.0620                                                           | 1293 EP.00001 SEG:00           | 001 PST:01 01289       | 1            |                 | 0.0013 |         | .00%                  |
|                                                                           | 0631 EP:00001 SEG:00           | 001 PST:01 00631       | 1            |                 | 0.0019 |         | .00%                  |
| By/for MDA                                                                | 0912 EP.00001 SEG:00           | 001 PST:01 00912       | 1            |                 | 0.0019 |         | .00%                  |
| Nat Preparer MD: 201760 P1204                                             | 0630 EP.00001 SEG:00           | 001 PST:01 00630       | 1            |                 | 0.0019 |         | 00%                   |
| Mail Owner MID: Various                                                   | 0666 Postcard                  | 00666                  | Letter       | Flyer           | 0.0200 |         | 00%                   |
|                                                                           | 0692 Scratch Off               | 00892                  | Letter       | Flyer           | 0.0200 |         | 00%                   |
| Protect Provent Provent                                                   | 0968 Postcard                  | 00968                  | Letter       | Flyer           | 0.0200 |         | .00%                  |
| Permit: 412 READING PA 19612                                              | 0063 Postcard                  | 00063                  | Letter       | Flyer           | 0.0200 | 4       | .00%                  |
|                                                                           | 0130 Postcard                  | 00130                  | Letter       | Flyer           | 0.0200 |         | .00%                  |
|                                                                           | 1407 Postcard                  | 01403                  | Letter       | Flyer           | 0.0200 |         | .00%                  |
|                                                                           | 0336 Magnet                    | 00336                  | Letter       | Flyer           | 0.0220 |         | 00%                   |
|                                                                           | 0167 Magnet                    | 00167                  | Letter       | Flyer           | 0.0220 |         | /00%                  |
| Local Permit Number: 412                                                  | 0201 Menu                      | 00201                  | Letter       | Menu            | 0.0306 |         | .00%                  |
| Mail Owner                                                                | 0212 Menu                      | 00212                  | Letter       | Menu            | 0.0306 |         | /00%                  |
| Typet multiple                                                            | 0494 Menu                      | 00494                  | Letter       | Menu            | 0.0306 |         | /00%                  |
| Miscinfo                                                                  | <                              |                        |              |                 |        |         | 3 4                   |
| Non-Profit Auth No.                                                       |                                |                        |              |                 |        |         |                       |
| Customer Ref ID:                                                          |                                |                        |              |                 |        |         | _                     |
| Fed Agency Cost Cd:                                                       | Process Changes                |                        | L L          | Change          |        |         | Clase                 |
|                                                                           |                                |                        |              |                 |        |         |                       |
|                                                                           | Other MaiLdat Files Oth        | Ner Views Reports      |              |                 |        |         |                       |
| Validation Info                                                           | Inel Deleases View State       | menta                  |              |                 |        |         |                       |
|                                                                           | VIEW SLILE                     |                        |              |                 |        |         |                       |

END

#### 'Mark Pallets for eInduction' is now a Post-processing option in AWAM.

Only relying on a global import setting to automatically set e-induction information can be insufficient for some mailers, so we've made some modifications to our AWAM profile types to remedy this.

'Mark pallets for elnduction' used to be included in the AWAM Import profile options; however, we've moved it so that it is now part of the Post-processing options. This means 'Mark pallets for elnduction' is now an available option in AWAM Import, Merge, and Post Process profiles.

| DAT-MAIL AWAM - Profile Will Be Added                                                                                                    | X 🔬 DAT-MAIL AWAM - Profile Will Be Added X                                                                                                    | 🔬 DAT-MAIL AWAM - Profile Will Be Added 🛛 🗙                                                                                                    |
|----------------------------------------------------------------------------------------------------|----------------------------------------------------------------------------------------------------|----------------------------------------------------------------------------------------------------|
| Read News                                                                                                    | Profile Name:  <br>Marge Foxt Processing                                                                                                    | Post Processing                                                                                                    |
| General Settings Auto Euports Prinstyner Paletoning Dates Intelligent Mail Barcode                                                                                                    | General Settings Auto Eponts, Panaytor (Publicano, Dates, Intelligent Mail Bacode                                                                                                    | General Settings Auto Exports (Frankrow Frankrow Frankrow) Dates (Intelligent Mail Baroode                                                                                                    |
| Generate Statements Only Create Release Files Generate Statements Advantically Statement Setup                                                                                                    | Generate Sutements City Create Release Res                                                                                                    | Generate Statements Advanducally Statement Status Generate Statement Status Generate Statement Status Generate Statement Status                                                                                                    |
| Run Batch Reports     Batch Reports Setup     Batch Reports Setup 2                                                                                                    | But Bach Reports     Batch Reports Setup     Batch Reports Setup                                                                                                    | Run Batch Reports<br>Batch Reports Shup 2                                                                                                    |
| Pun Mass Update     Mass Update                                                                                                    | Ann Nam Update Mass Update Satur Source Category: Verge existing Verge Satur                                                                                                    | Run Neer Update Meers Update Setup                                                                                                    |
| Origin, José         W           Pater Piles Atmatoly         Crede Skity Ricots (sopol)           Pade Crede Weytes         Uses skity Ricots (sopol)           Run Review         Mate In Pater for Matching           Locas SRNs fach Rece         Only Departing           Logalation         All Pater for Matching | Partice and an announce Campuny      Partice and announce Campuny      Partice Container Marka Advanced and announce of the Container Safety Resort (Surgice)     Reals Container Weights     Partice Container Weights     Partice Container Container Con | Police Tester Mark Asteritopia     Police Tester Asteritopia     Police Tester Markate     Police Tester Markate     Police Tester Markate     Police Tester Markate     Police Tester Markate     Police Tester Markate     Police Tester Markate     Police Tester Markate     Police Tester Markate |
| Carde Mal         Refur Recept           ◎ Criefel Method         ○ Before Reunel           ○ Criefel Mix AS System Request         ○ Rev Reiner Recept           ○ Criefel Mix AS System Request         ○ Rev Reiner Recept                                                                                            | Certified MM         Pace Recept           ◎ Certified Md         ○ Benerice Main Recept           ○ Certified Md Adu Signature Recenced Delivery         ○ Benerice Main Adu Signature Recenced Delivery                                                                                                    | Cetted Mail  Cetted Mail Cetted Mail Cetted Mail Cetted Mail Cetted Mail Cetted Mail Ada System Reamd Cetted Mail Ada System Reamd Deletered Mail Ada System Reamd Cetted Mail Ada System Reamd                                                                                                    |
| Mapped drives cannot be used for path names.<br>Use UND path names or local drive letters (if applicable). QK Gence                                                                                                    | 4 OK Careel                                                                                                    | QK Cancel                                                                                                    |

# AUTOMATION SCHEDULER

Automation Scheduler version 8.20.3.150

#### We've made a slight modification to the combined installer logic.

In the <u>March release of the Automation Scheduler</u>, a new installer was introduced that included PostalWeb Connector software. The ability to install PostalWeb Connector was available to all Automation Scheduler users.

In this April release, a slight modification has been made to the installer. The option to install or update PostalWeb Connector is only made available when the Automation Scheduler installer detects an existing installation of the PostalWeb Connector. If an existing installation of PostalWeb Connector is not detected, the option to also install PostalWeb Connector is hidden and not available to the user.

#### Automation Scheduler Installation Screen

Existing installation of PWC <u>not</u> detected

Existing installation of PWC detected

| Window Book Automation Sc                                                                                                    | heduler (x64) Setup                                                                                                    | Window Book Automation Sc                                                                                                    | heduler (x64) Setup                                                               |
|----------------------------------------------------------------------------------------------------|----------------------------------------------------------------------------------------------------|----------------------------------------------------------------------------------------------------|-----------------------------------------------------------------------------------|
| Choose the application folder.<br>The choose folder will contain files belonging to this<br>product. Some files may be installed in other locations<br>on your system. | Product install path:<br>Advingum Answerse Book School Jos<br>Disk space requirements:<br>Available: 21,132 MB<br>Required: 210,743 MB<br>Remaining: 20,893 MB | Choose the application folder.<br>The chosen folder will contain files belonging to this<br>product. Some files may be installed in other locations<br>on your system. | Product install path:<br>EUPogranizativerokoviškoviškoviškoviškoviškoviškoviškovi |
| Window Book, Inc.                                                                                                    | < Eterioux Heat> Cancel                                                                                                    | Window Book, Inc.                                                                                                    | < Previous Next > Cancel                                                          |

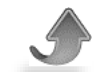

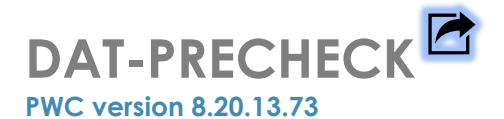

#### Working smarter so you don't have to.

Auto Validation users can set their presort export folder to the same location as the DAT-PreCheck import folder without experiencing any conflicts.

Prior to this April release of DAT-PreCheck (DPC), having the same folder set for both would sometimes cause problems because the entire Mail.dat may not have gotten placed into the input folder before DPC would grab it. When this occurred, the job would fail in DPC.

So, Window Book has implemented a time delay feature to assist in avoiding this conflict. Now, DPC will wait one minute after a new file is identified before it will attempt to pick it up. If after the one minute the file still cannot be grabbed by DPC (the file is still locked or in use by presort), DPC will try up to 10 times to grab it (for up to two hour and 45 minutes).

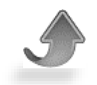

# AWAM FILE MANAGER

AWAM FM version 8.20.13.29

#### Now you can differentiate workflows for Mail.dats being processed at different facilities.

Mail.dat files that are not being presorted to specific facilities makes it hard for mailers with multiple facilities to differentiate workflows for them. To assist with this, Window Book has added two additional fields to our Rules function so mailers can use these fields to help identify the facility a Mail.dat file is being processed in.

SEG-1118 Verification Facility Name and CSM-1167 Locale Key are now included in the Rules function of the AWAM File Manager. These fields can be selected by a user when defining a Rule to determine what should be done with Mail.dat files specific to certain facilities.

| 🌮 Del                            | $\times$ |     |       |      |       |
|----------------------------------|----------|-----|-------|------|-------|
| Load Mail.Dat file               |          |     |       |      |       |
| HDR                              | SEG      | MPA | СРТ   | CSM  | Other |
| SEG-1                            | 102 [    |     |       |      | •     |
| SEG-1103 Any character permitted |          |     |       |      |       |
| SEG-1                            | 118      |     |       |      |       |
| SE<br>SEC                        | 46       |     |       |      | •     |
| c                                | lear Dat | a   | Cance | el 🛛 | ОК    |

| номе                     |                   |                                                                                                    |
|--------------------------|-------------------|----------------------------------------------------------------------------------------------------|
| Copy Cut Paste Undo Redo | Save Export Impor | t Add rule Clone rule Remove rule Clear rule Versions Fit to view Auto connect Test Data Debug How To                                                                                                    |
| Rules                    | Properties        | 9 Diagram                                                                                                    |
| All profiles             | ≚ = A-Z           |                                                                                                    |
| 🚫 New rule               | Enabled           |                                                                                                    |
| S Default rule           | Name              | New rule AND AND AND AND AND AND AND AND AND AND                                                                                                    |
| -                        | Priority          | 500 Boolean Return AND                                                                                                    |
|                          | Type              | Reject IF -                                                                                                    |
|                          | Profile           |                                                                                                    |
|                          | Reject UNC        | HDR-1154 - Presentation Category [13-1, 14-1, 14-2, 15-1, 17-1, 17-2, 18-1, 19-1]                                                                                                    |
|                          | Versions          | Sele       HDR-1182 - Data exchange [13-1, 14-1, 14-2, 15-1, 17-1, 17-2, 18-1, 19-1]         ID-1       SEC-1102 - Class Defining Preparation [13-1, 14-1, 14-2, 15-1, 17-1, 17-2, 18-1, 19-1]         ID-1       SEC-1102 - Division Preparation [13-1, 14-1, 14-2, 15-1, 17-1, 17-2, 18-1, 19-1]         ID-2       SEC-1102 - Division Preparation [13-1, 14-1, 14-2, 15-1, 17-1, 17-2, 18-1, 19-1]         ID-3       SEC-1118 - Verification Facility Name (13-1, 14-1, 14-2, 15-1, 17-1, 17-2, 18-1, 19-1]         ID-4       SEC-1146 - Full Service Participation indicator [13-1, 14-1, 14-2, 15-1, 17-1, 17-2, 18-1, 19-1]         ID-4       SEC-1146 - Full Service Participation indicator [13-1, 14-1, 14-2, 15-1, 17-1, 17-2, 18-1, 19-1]         ID-4       SEC-1146 - Full Service Participation indicator [13-1, 14-1, 14-2, 15-1, 17-1, 17-2, 18-1, 19-1]         ID-4       SEC-1146 - Full Service Participation indicator [13-1, 14-1, 14-2, 15-1, 17-1, 17-2, 18-1, 19-1]         ID-4       MPA-1103 - Permit number [13-1, 14-1, 14-2, 15-1, 17-1, 17-2, 18-1, 19-1]         ID-4       Free fer       D |

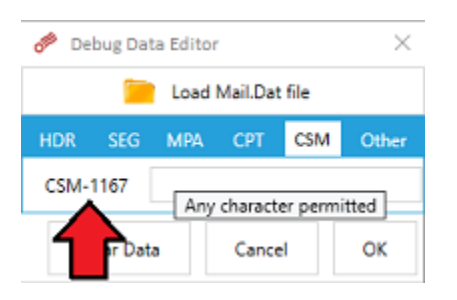

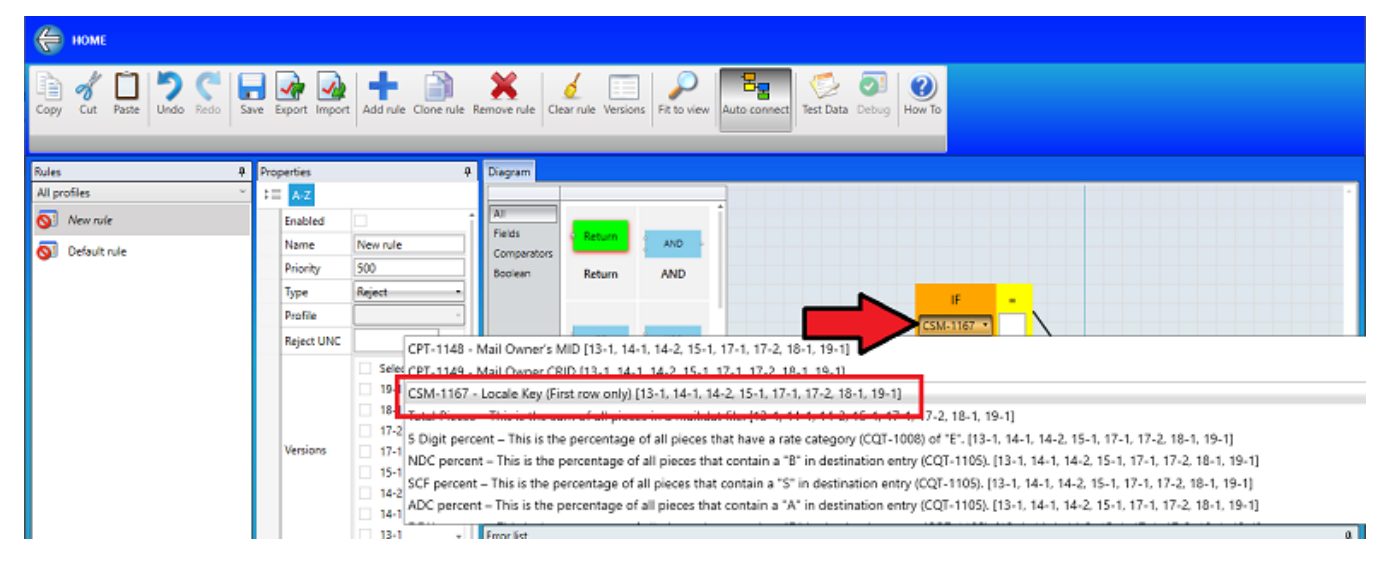

Want more information on the AWAM File Manager and AWAM Rules? Click on the "Instructions" icon and check out the AWAM File Manager Installation & User Guide!

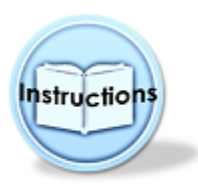

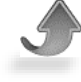

### ARE YOU UP TO DATE?

Not all Window Book products that were published in this release included enhancements. Some products were released as a result of bug fixes or support updates for other Window Book software. All Window Book software should be kept up to date at all times to avoid any possible operating issues. The Window Book product(s) that were released and fit these criteria are listed in this section. Links to each product's Software Update page are provided so you can easily download and install the latest version.

**Please Note:** Bug fixes are documented in the Release Notes that accompany every product release and are viewable on each product's Software Download page.

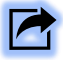

### DAT-MAIL Prep™

### DAT-MAIL Prep version 8.20.14.176

Includes support for Scheduler 8.20.3.150 No bug fixes

### **POSTALWEB CONNECTOR™**

#### PWC version 8.20.20.223

Includes support for Scheduler 8.20.3.150 No bug fixes

### MAILDROPTM

#### MailDrop version 8.20.13.56

Includes support for PostalWeb Connector 8.20.20.223 No bug fixes

### **POSTALWEB DESKTOP DASHBOARD™**

### PWDD version 10.20.20.213

No bug fixes

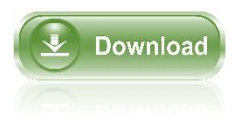

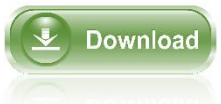

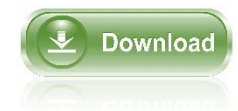

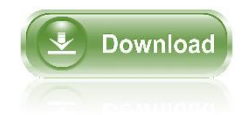